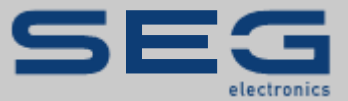

# ANWENDUNGSNOTIZ

## HIGHPROTEC↔EASYGEN | ANWENDUNGSNOTIZ |

PROTECTION TECHNOLOGY MADE SIMPLE

MODBUS-KOMMUNIKATION EINER EASYGEN-GENERATORSTEUERUNG MIT EINEM HIGHPROTEC-SCHUTZGERÄT

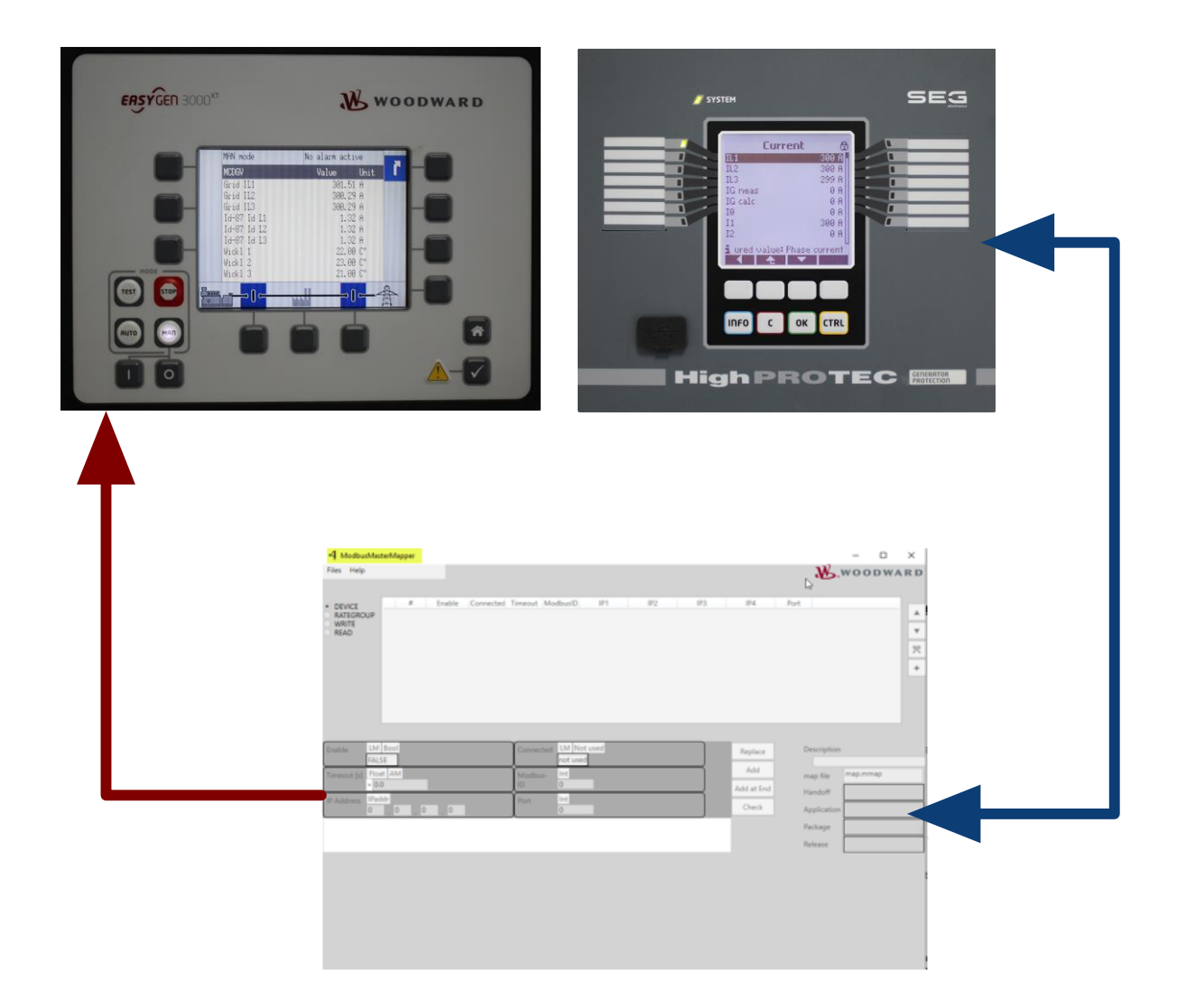

#### Modbus-Kommunikation einer Generatorsteuerung Woodward easYgen-XT mit einem HighPROTEC-Schutzgerät der SEG Electronics GmbH

Originaldokument

Deutsch

Anwendungsnotiz (Original)

SEG Electronics GmbH

Krefelder Weg 47 • D-47906 Kempen (Germany)

#### Vertrieb

Telefon: +49 (0) 21 52 145 331

E-Mail: sales@SEGelectronics.de

#### Service & Support

Telefon: +49 (0) 21 52 145 600

E-Mail: support@SEGelectronics.de

SEG Electronics GmbH behält sich das Recht vor, jeden beliebigen Teil dieser Publikation zu jedem Zeitpunkt zu verändern.

Alle durch SEG Electronics GmbH bereitgestellten Informationen wurden geprüft.

SEG Electronics übernimmt keinerlei Garantie.

© 2021 SEG Electronics GmbH

## 1. Sicherheitshinweise

## 1.1 Wichtige Definitionen

Folgende Arten von Hinweisen dienen der Sicherheit von Leib und Leben sowie der angemessenen Lebensdauer des Gerätes.

#### **GEFAHR**

GEFAHR! zeigt eine gefährliche Situation an, die zu Tod oder schweren Verletzungen führen wird, wenn sie nicht vermieden wird.

#### WARNUNG

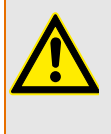

WARNUNG! zeigt eine gefährliche Situation an, die zu Tod oder schweren Verletzungen führen kann, wenn sie nicht vermieden wird.

#### VORSICHT

VORSICHT! zeigt eine möglicherweise gefährliche Situation an, die zu mittelschweren oder leichten Verletzungen führen kann, wenn sie nicht vermieden wird.

#### **HINWEIS**

HINWEIS! wird verwendet, um Informationen hervorzuheben, die nicht im Zusammenhang mit Verletzungen stehen.

### 1.2 Voraussetzungen

Diese Anwendungsnotiz zeigt Ihnen, welche Einstellungen am HighPROTEC sowie im Modbus-Master des easYgen vorgenommen werden müssen.

#### WARNUNG

Bitte lesen Sie die vorliegende Applikationsbeschreibung sowie alle weiteren Publikationen, die zum Arbeiten mit diesem Produkt (insbesondere für die Installation, den Betrieb oder die Wartung) hinzugezogen werden müssen. Beachten Sie hierbei alle geltenden und zutreffenden Sicherheitsvorschriften sowie Warnhinweise.

Sollten Sie den Hinweisen nicht folgen, kann dies Personenschäden oder/und Schäden am Produkt hervorrufen.

Jegliche unerlaubte Änderung oder Verwendung dieses Geräts, welche über die angegebenen mechanischen, elektrischen oder anderweitigen Betriebsgrenzen hinausgeht, kann Personenschäden oder/und Schäden am Produkt hervorrufen.

Jegliche solche unerlaubte Änderung stellt "Missbrauch" und/oder "Fahrlässigkeit" im Sinne der Gewährleistung für das Produkt dar; dies schließt die Gewährleistung für die Deckung möglicher daraus folgender Schäden aus und hebt Produktzertifizierungen und/oder -listungen auf.

#### HINWEIS

Dieses Dokument kann seit Erstellung dieser Kopie überarbeitet oder aktualisiert worden sein. Um sicherzustellen, dass Sie über die aktuellste Revision verfügen, sollten Sie unter http://docs.segelectronics.de nachsehen, ob eine aktualisierte Fassung vorliegt.

Wenn Sie Ihr Dokument hier nicht finden, wenden Sie sich bitte an Ihren Ansprechpartner bei SEG Electronics, um die aktuellste Kopie zu erhalten.

## 2. Allgemeine Informationen

#### easYgen/ModbusMasterMapper ↔ HighPROTEC:

- easYgen-Geräte ab Version 2.10 verfügen über eine Funktionalität, bei der das Gerät als Modbus/TCP-Master konfiguriert werden kann, um mit bis zu 5 externen Geräten zu kommunizieren.
- Woodward stellt das Tool "ModbusMasterMapper" zur Verfügung. Das Tool ist für Windows 7 oder höher ausgelegt. Es ermöglicht das Erstellen einer Setup-Datei für alle easYgen-XT-Geräte (ab SW-Version 2.10-0). Diese Setup-Datei ermöglicht dem easYgen, über Modbus/TCP mit mehreren Slaves zu kommunizieren, d.h. Daten zu lesen oder zu schreiben.
- Der Benutzer kann die Geräte definieren, auf die zugegriffen werden soll, welche Datenübertragung erfolgen soll, und er kann die Adressen oder Adressbereiche einstellen, in die geschrieben bzw. aus denen gelesen werden soll.
- Der ModbusMasterMapper erzeugt eine SCP-Datei, die über die Software Toolkit auf ein Gerät hochgeladen werden kann. Dazu wählen Sie im Menü "LOAD APPLICATION" und folgen dann den Anweisungen.
- Das easYgen kann so konfiguriert werden, dass Messwert-Daten vom HighPROTEC (Slave) auf das easYgen (Master) übertragen werden können.
- Es werden die Funktionscodes 3 und 4 unterstützt. Es ist möglich, unterschiedliche Daten vom selben Gerät zu lesen, wie zum Beispiel: Ströme, Spannungen und Temperaturen.
- Diese gelesenen Werte können frei skaliert und dann in 99 vorbereiteten Analog-Slots und 99 Boolean-Slots zur weiteren Verwendung in der easYgen-Anwendung gespeichert werden.
- Das easYgen verfügt über eine Diagnosefunktion, um zu erkennen, ob externe Geräte kommunizieren.
- Das easYgen verfügt über zwei anpassbare Bildschirmseiten. Jeder dieser Seiten kann bis zu 9 analoge Messwerte anzeigen.

## 3. Gerätevarianten (Beispiel)

## 3.1 HighPROTEC

Wählen Sie ein für Ihre Anwendung passendes HighPROTEC-Schutzgerät aus. Wichtig ist im Rahmen dieser Anwendungsnotiz, dass das Gerät über eine TCP/IP-Schnittstelle verfügt. An allen diesen Geräten steht dann auch das SCADA-Protokoll Modbus TCP zur Verfügung.

Im Folgenden verwenden wir als Beispiel ein HighPROTEC **MCDGV4-2A0ACA**.

| Generator                                                                                                    | differenzial               | ٣                    |                    |                               |                                |     |    |   |   |        |   |
|----------------------------------------------------------------------------------------------------|----------------------------|----------------------|--------------------|-------------------------------|--------------------------------|-----|----|---|---|--------|---|
| MCDGV4                                                                                                    |                            |                      |                    |                               |                                | -2  | #  | # | # | #      | # |
| Gehäuse                                                                                                    | Display                    | Digitale<br>Eingänge | Melde-<br>ausgänge | Analoge<br>Ein- /<br>Ausgänge | Anschl.<br>für ext.<br>RTD-Box |     |    |   |   |        |   |
| B2                                                                                                    | LCD, 128<br>x 128<br>Pixel | 16                   | 11                 | 0/0                           | 1                              |     | A  |   |   |        |   |
| B2                                                                                                    | LCD, 128<br>x 128<br>Pixel | 8                    | 11                 | 2/2                           | *                              |     | В  |   |   |        |   |
| B2                                                                                                    | LCD, 128<br>x 128<br>Pixel | 24                   | 11                 | 0/0                           | •                              |     | С  |   |   |        |   |
| B2                                                                                                    | LCD, 128<br>x 128<br>Pixel | 16                   | 16                 | 0/0                           | 1                              |     | D  |   |   |        |   |
| Hardware                                                                                                    | variante                   |                      |                    |                               |                                |     |    |   |   |        |   |
| Phasenstro                                                                                                    | m 5 A/1 A, Er              | dstrom 5 A/1         | . Α                |                               |                                |     |    | 0 |   |        |   |
| Phasenstro                                                                                                    | m 5 A/1 A, er              | npfindliche E        | rdstrommess        | sung 5 A/1 A                  |                                |     |    | 1 |   |        |   |
| Gehäuse u                                                                                                    | ind Einbaula               | age                  |                    |                               |                                |     |    |   |   |        |   |
| Gehäuse ge                                                                                                    | eeignet für So             | chalttafel-Tür       | einbau             |                               |                                |     |    |   | A |        |   |
| Gehäuse ge                                                                                                    | eeignet für 19             | 9"-Rack / Bau        | ıgruppenträg       | er                            |                                |     |    |   | В |        |   |
| Leittechni                                                                                                    | kprotokolle                | ( <b>x</b> )         |                    |                               |                                |     |    |   |   |        |   |
| Ohne Proto                                                                                                    | koll                       |                      |                    |                               |                                |     |    |   |   | A      |   |
| Modbus RT                                                                                                    | U, IEC60870-               | 5-103, DNP3.         | .0 RTU   RS48      | 35 / Klemmen                  | ,                              |     |    |   |   | В      |   |
| Modbus TC                                                                                                    | P, DNP3.0 TC               | P/UDP, IEC60         | 870-5-104   /      | Ethernet 100                  | MB / RJ45                      |     |    |   |   | C      |   |
| Profibus-DP                                                                                                    | Lichtweiler                | sue                  | ecker              |                               |                                |     |    |   |   | D<br>E |   |
| MCDGV4       Digitale<br>Eingänge       Melde-<br>susgänge       Analoge<br>Ein./<br>Ausgänge       Analoge<br>für ext.<br>RTD-Box       #       #       #       #         Gehäuse       Display       Digitale<br>Eingänge       Melde-<br>susgänge       Analoge<br>Ansoln       Ansolne<br>für ext.<br>RTD-Box       -2       #       #       #       #       #       #       #       #       #       #       #       #       #       #       #       #       #       #       #       #       #       #       #       #       #       #       #       #       #       #       #       #       #       #       #       #       #       #       #       #       #       #       #       #       #       #       #       #       #       #       #       #       #       #       #       #       #       #       #       #       #       #       #       #       #       #       #       #       #       #       #       #       #       #       #       #       #       #       #       #       #       #       #       #       #       #       #       #       #       #       #       #       #<                                                                                                    |                            |                      |                    |                               |                                |     |    |   |   |        |   |
| International Construction         Ausgainge         RTD-Box         Image: Construction         Ausgainge         RTD-Box         Image: Construction         Image: Construction |                            |                      |                    |                               |                                |     |    |   |   |        |   |
| IEC61850, M                                                                                                    | Modbus TCP,                | DNP3.0 TCP/          | UDP, IEC608        | 70-5-104   Et                 | hernet 100M                    | B/R | 45 |   |   | н      |   |
| IEC60870-5                                                                                                    | -103, Modbu                | s RTU, DNP3.         | 0 RTU   RS48       | 35 / Klemmer                  | ,                              |     |    |   |   | I.     |   |
| Modbus TC                                                                                                    | P, DNP3.0 TC               | P/UDP, IEC60         | 870-5-104          | Ethernet 100                  | MB / RJ45                      |     |    |   |   |        |   |

| Generatordifferenzialschutz                                                                |        |       |       |      |   |   |  |  |
|--------------------------------------------------------------------------------------------|--------|-------|-------|------|---|---|--|--|
| MCDGV4                                                                                     | -2     | #     | #     | #    | # | # |  |  |
| IEC61850, Modbus TCP, DNP3.0 TCP/UDP, IEC60870-5-104   Optisches Ethe<br>LC duplex Stecker | ernet  | 100   | )MB , | /    | к |   |  |  |
| Modbus TCP, DNP3.0 TCP/UDP, IEC60870-5-104   Optisches Ethernet 100M<br>Stecker            | B/L    | C du  | plex  | r    | L |   |  |  |
| IEC60870-5-103, Modbus RTU, DNP3.0 RTU   RS485 / Klemmen                                   |        |       |       |      | т |   |  |  |
| IEC61850, Modbus TCP, DNP3.0 TCP/UDP, IEC60870-5-104   Ethernet 100 N                      | ИВ /   | RJ45  |       |      |   |   |  |  |
| Schutzlackoption                                                                           |        |       |       |      |   |   |  |  |
| Ohne                                                                                       |        |       |       |      |   | A |  |  |
| Schutzlack                                                                                 |        |       |       |      |   | в |  |  |
| Verfügbare Menüsprachen                                                                    |        |       |       |      |   |   |  |  |
| Englisch (USA) / Deutsch / Spanisch / Russisch / Polnisch / Portugiesisch (Bl<br>Rumänisch | R) / F | Franz | :ösis | ch / |   |   |  |  |
| Weitere Funktionen                                                                         |        |       |       |      |   |   |  |  |
| Mit Steuerfunktionen für 6 Schaltgeräte und Logik mit bis zu 80 Logikgleichungen.          |        |       |       |      |   |   |  |  |
|                                                                                            |        |       |       |      |   |   |  |  |

IRIG-B-Schnittstelle für die Zeitsynchronisierung.

## 3.2 easYgen

Wählen Sie ein für Ihre Anwendung eine Generatorsteuerung vom Typ easYgen-XT aus.

Im Folgenden verwenden wir als Beispiel eine easYgen 3200XT-P1.

|                                                                                           | easYgen-3000XT Series |                       |              |  |  |  |  |  |
|-------------------------------------------------------------------------------------------|-----------------------|-----------------------|--------------|--|--|--|--|--|
| ERSYGED 3000 <sup>XT</sup> Mode                                                           | 3100XT                | 0XT                   |              |  |  |  |  |  |
| Packag                                                                                    | P1                    | P1                    | P1-LT        |  |  |  |  |  |
| Messuring                                                                                 | - <u>1</u>            |                       |              |  |  |  |  |  |
| Generator voltane (3. nhase/4. wire)                                                      | 1                     |                       |              |  |  |  |  |  |
| Generator current (3v true r m s )                                                        | ┨                     |                       |              |  |  |  |  |  |
| Mains voltage (3-phase/4-wire)                                                            | ┨                     | ~                     |              |  |  |  |  |  |
| Mains or around current (1v true r m s : Mains or around current selectable)              | ┨                     | -                     |              |  |  |  |  |  |
| Rushar voltane (1.nhase/2.wire)                                                           | ┨                     |                       |              |  |  |  |  |  |
| Central                                                                                   | J <u>L</u>            | 1                     | 1            |  |  |  |  |  |
| Control<br>Breaker control logic (once and closed transition <100 ms.)<br>Elev Ann        | ×II                   | 2                     |              |  |  |  |  |  |
| Automatic Manual Stop and test operating modes                                            |                       |                       |              |  |  |  |  |  |
| Mains parallel multiple unit operation (up to 32 units)                                   |                       |                       |              |  |  |  |  |  |
| AME (auto mains failure) and stand-by operation                                           | 1                     | ×                     |              |  |  |  |  |  |
| Solar and diesel support                                                                  |                       | ✓                     |              |  |  |  |  |  |
| Critical mode operation                                                                   |                       | ×                     |              |  |  |  |  |  |
| GCB and MCB synchronization (±slipping / phase matching)                                  |                       | ×                     |              |  |  |  |  |  |
| Import / export control (kW and kvar)                                                     |                       | ×                     |              |  |  |  |  |  |
| Load-dependent start/stop                                                                 |                       | ×                     |              |  |  |  |  |  |
| n/f, V, P, Q, and PF control via analog input or interface                                |                       | ×                     |              |  |  |  |  |  |
| Load/var sharing for up to 32 gensets                                                     |                       | ×                     |              |  |  |  |  |  |
| Freely configurable PID controllers                                                       |                       | 3                     | -            |  |  |  |  |  |
| HMI                                                                                       |                       |                       |              |  |  |  |  |  |
| Color Display with Softkey operation DynamicsLCD                                          | -                     | ,                     | (            |  |  |  |  |  |
| Start/stop logic for diesel / gas engines                                                 |                       | <ul> <li>✓</li> </ul> |              |  |  |  |  |  |
| Counters for operating hours / starts / maintenance / active/reactive energy              |                       | ×                     |              |  |  |  |  |  |
| Configuration via PC (serial connection and ToolKit software (included))                  |                       | ×                     |              |  |  |  |  |  |
| Event recorder entries with real time clock (battery backup)                              |                       | 1000                  |              |  |  |  |  |  |
| Operating Temperature                                                                     | -40 to 70 °C          | -20 to 70 °C          | -40 to 70 °C |  |  |  |  |  |
| Protection Equivalent ANSI                                                                | ‡                     |                       |              |  |  |  |  |  |
| Generator: voltage / frequency 59 / 27 / 810 / 81                                         | J                     |                       |              |  |  |  |  |  |
| Generator: overload, reverse/reduced power 32 / 32R / 32                                  | -                     |                       |              |  |  |  |  |  |
| Generator: Synch Check 2                                                                  | 5                     |                       |              |  |  |  |  |  |
| Generator: unbalanced load 4                                                              | 6                     |                       |              |  |  |  |  |  |
| Generator: instantaneous overcurrent 5                                                    | 0                     |                       |              |  |  |  |  |  |
| Generator: time-overcurrent (IEC 255 compliant) 51 / 51                                   | /                     |                       |              |  |  |  |  |  |
| Generator: ground fault (measured ground current) 500                                     | 3                     |                       |              |  |  |  |  |  |
| Generator: power factor 5                                                                 | 2                     | ~                     |              |  |  |  |  |  |
| Generator: Pole slip monitor 78 P                                                         | 5                     |                       |              |  |  |  |  |  |
| Engine: overspeed / underspeed 12 / 1                                                     | <u>•</u>              |                       |              |  |  |  |  |  |
| Engine: speed / frequency mismatch                                                        | -1                    |                       |              |  |  |  |  |  |
| Engine: D+ auxiliary excitation failure                                                   | -1                    |                       |              |  |  |  |  |  |
| Engine: Cylinder temperature                                                              | -                     |                       |              |  |  |  |  |  |
| Mains: voltage / frequency / synch check 59 / 2/ / 810 / 810 / 2                          | 읨                     |                       |              |  |  |  |  |  |
| Mains: phase shift / rotation field / ROCOF (dt/dt)                                       | 5                     |                       |              |  |  |  |  |  |
| I/Os                                                                                      |                       |                       |              |  |  |  |  |  |
| Speed input: magnetic / switching; Pickup                                                 |                       | ×                     |              |  |  |  |  |  |
| Discrete alarm inputs (configurable)                                                      |                       | 12 (10)               |              |  |  |  |  |  |
| Discrete outputs, configurable LogicsManager                                              |                       | max. 12               |              |  |  |  |  |  |
| Analog inpute FL configurable                                                             | M                     | 32132                 |              |  |  |  |  |  |
| Analog inputs conliguiable Flexin<br>Analog outputs: +/, 10V, +/, 20mA, PWM: configurable | ┨────                 | 2                     |              |  |  |  |  |  |
| External analog inputs / outputs via CANopen                                              | 1                     | 16/4                  |              |  |  |  |  |  |
| Display and evaluation of J1939 analog values, "supported SPNs"                           | 1                     | 100                   |              |  |  |  |  |  |
| CAN bus communication interfaces #2,#3 FlexCAN                                            | M                     | 2                     |              |  |  |  |  |  |
| Ethernet Modbus TCP Slave interface #3                                                    |                       | 1                     |              |  |  |  |  |  |
| USB Serial interface                                                                      |                       | 1                     |              |  |  |  |  |  |
| RS-485 Modbus RTU Slave interface                                                         | 1                     |                       |              |  |  |  |  |  |
| Listings/Approvals                                                                        |                       |                       |              |  |  |  |  |  |
| UL / cUL Listing (61010 ,6200), VDE, EAC, VDE-AR-N 4105/ 4110                             |                       |                       |              |  |  |  |  |  |
| CSA (USA and Canada)                                                                      | 1                     |                       |              |  |  |  |  |  |
| LR, ABS Marine                                                                            | 1                     | ×                     |              |  |  |  |  |  |
| CE Marked                                                                                 | 1                     |                       |              |  |  |  |  |  |
| Part Numbers                                                                              |                       |                       |              |  |  |  |  |  |
| Front panel mounting with display #4                                                      |                       | 8440-2082             | 8440-2083    |  |  |  |  |  |
| Cabinet back mounting w/o display                                                         | 8440-2081             |                       |              |  |  |  |  |  |
| Spare connector kit                                                                       | 8923-2318             | 8923-2318             | 8923-2318    |  |  |  |  |  |

## 4. Einstellungen

## 4.1 HighPROTEC MCDGV4-2A0ACA

Datei Gerät Bearbeiten Ansicht Einstellungen Werkzeuge Fenster Hilfe

Die Parametrier- und Bedien-Software *Smart view* kann hier heruntergeladen werden: http://docs.segelectronics.de/smart\_view

Wählen Sie in der Parametrier- und Betriebs-Software *Smart view* unter dem Menüpunkt [Projektierung] das benötigte *»Leittechnik . Protokoll«*, d.h. "Modbus TCP", aus.

| 🕵 Unbenannt * - Sma | art view                              |                  | M Decidition and                    |           |                                       | ×             |                                    | - 🗆       | ×  |
|---------------------|---------------------------------------|------------------|-------------------------------------|-----------|---------------------------------------|---------------|------------------------------------|-----------|----|
| Datei Gerät Bear    | rbeiten Ansicht Einstellungen Werkzeu | ge Fenster Hilfe | Projektierung                       |           |                                       | ^             |                                    |           |    |
|                     |                                       |                  | Modul . Name                        | Wert      | ^                                     |               |                                    |           |    |
|                     |                                       |                  |                                     |           | Ubernet                               | nmen          |                                    |           |    |
| Kumunlal            | C patra and patra                     |                  | Sync - 25 . Modus                   |           | Deather                               |               |                                    |           |    |
| Kulzwani            | Daten von Datei                       |                  | Served Verreg <- Z1[1] - 40 . Modus |           | bearbei                               | ten           |                                    |           |    |
|                     | V A MCDGV4                            |                  | Uerreg<-Z2[1] - 40. Modus           |           | ábbrec                                | hen           |                                    |           |    |
| M∎                  | > -🖾 b Betrieb                        |                  |                                     |           | - Hobioc                              |               |                                    |           |    |
|                     | All Projektierung                     |                  | Se Uerreg<-Z2[2] - 40. Modus        |           | Hilfe                                 |               |                                    |           |    |
| Betrieb             | > 🐨 Geräteparameter                   |                  | 🖉 OST - 78 . Modus                  |           |                                       | _             |                                    |           |    |
| 1 a                 | > 🔐 Feldparameter                     |                  |                                     |           |                                       |               |                                    |           |    |
|                     | > CE Schutzparameter                  |                  |                                     |           |                                       |               |                                    |           |    |
|                     | > R Steuerung                         |                  | 🖉 ZSS - 50/27 . Modus               |           |                                       |               |                                    |           |    |
| Projektierung       | Logik                                 |                  |                                     |           |                                       |               |                                    |           |    |
|                     | Service                               |                  | 🖉 Z[2] - 21P . Modus                |           |                                       |               |                                    |           |    |
| d l                 | / del bernee                          |                  | 🖉 LB . Modus                        |           |                                       |               |                                    |           |    |
|                     |                                       |                  | PSP - 68. Modus                     |           |                                       |               |                                    |           |    |
| Geräteparameter     |                                       |                  | Se FAS . Modus                      |           |                                       | _             |                                    |           |    |
| C                   |                                       |                  | Se KLA . Modus                      |           | A Wert                                | Bearbeiter    | n                                  | ×         |    |
| 36720               |                                       |                  | Se ExS[1]. Modus                    |           |                                       |               |                                    |           |    |
|                     |                                       |                  | Se ExS[2] . Modus                   |           | Werte                                 | details       |                                    |           |    |
| Feldparameter       |                                       |                  | Se ExS[3] . Modus                   |           |                                       | eittechnik F  | Protokoli                          | 0.000     |    |
|                     |                                       |                  | ExS[4]. Modus                       |           | i i i i i i i i i i i i i i i i i i i |               |                                    | Vorhenger |    |
| 6670                |                                       |                  | Se Buchholz . Modus                 |           |                                       |               | ~                                  |           |    |
|                     |                                       |                  | Ext Öl Temp. Modus                  |           |                                       | Jodhus TCP    | 2                                  | Nächster  |    |
| Schutzparameter     |                                       |                  | 🖉 Ext Temp Überw[1]. Modus          |           |                                       | ONP3 TCP      | 3                                  |           |    |
|                     |                                       |                  | Ext Temp Überw[2]. Modus            |           |                                       | DNP3 UDP      |                                    |           |    |
| <u></u>             |                                       |                  | Se Ext Temp Überw[3] . Modus        |           |                                       | EC 60870-5-   | -104                               |           |    |
|                     |                                       |                  | 🖉 RTD . Modus                       |           | E V                                   | Vähle gewü    | inschtes Leittechnikprotokoll      |           |    |
| Steuerung           |                                       |                  | SV - 50BF, 62BF . Modus             |           |                                       | oformation z  | rum ausgewählten Wert:             |           |    |
|                     |                                       |                  | AKÜ - 74TC . Modus                  |           |                                       | icht verwen   | nden                               |           |    |
| -201                |                                       |                  | 🖉 StWÜ - 60L . Modus                |           |                                       |               |                                    |           |    |
|                     |                                       |                  | 🖉 SPÜ . Modus                       |           |                                       |               |                                    |           |    |
| Logik               |                                       |                  | 🖉 SysA . Modus                      | •         |                                       |               | ·                                  |           |    |
|                     |                                       |                  | 🖉 Syslog . Modus                    |           | 💮 Z                                   | Jugriffsebene | e: Admin-Lv3                       |           |    |
|                     |                                       |                  | Leittechnik . Protokoll             |           |                                       | -             |                                    |           |    |
|                     |                                       |                  | 🖉 IRIG-B . Modus                    | •         |                                       |               |                                    |           |    |
| Service             |                                       |                  | SNTP . Modus                        |           |                                       | OK            | Abhrachan                          | Liffe     |    |
|                     |                                       |                  | 🖉 Logik . Anz Gleichungen:          | 20        |                                       | UN            | Abbrechen                          | rille     |    |
|                     |                                       |                  | 🖉 Sgen . Modus                      | verwenden |                                       |               |                                    |           |    |
|                     |                                       |                  | 4                                   |           | > <sup>*</sup>                        |               |                                    |           |    |
|                     |                                       |                  |                                     |           |                                       |               |                                    |           |    |
| Fertig              |                                       |                  |                                     | N         | ICDGV4-2A0ACA 3.7.                    | b             | 🦼 Gerät nicht verbunden (192.168.1 | 78.100)   | .a |

Weisen Sie außerdem dem MCDGV4 unter [Geräteparameter] »TCP/IP Konfig« eine IP-Adresse (mit passender Subnetzmaske und Gateway) zu.

|                 | 2 承 承 ⊖ 母 🧿                                                                                                    |                                                                                                    |                                                              |   |
|-----------------|----------------------------------------------------------------------------------------------------|----------------------------------------------------------------------------------------------------|--------------------------------------------------------------|---|
| Kurzwahl        | 🛨 Daten vom Gerät                                                                                                    | TCP/IP Kopfiguration des Geräts                                                                     |                                                              |   |
| Betrieb         | CDGV4     D4 Betrieb     MCDGV4     Subsetrieb     MDrojektierung     Geräteparameter     Dig Messwertdarstellung     Subsetriedarstellung     Subsetriedarstellung                                                                                                    | TCP/IP auf dem Gerät aktivieren TCP/IP Eigenschaften                                                |                                                              |   |
| Projektierung   | Ausgangsrelais                                                                                                    | IP-Adresse:                                                                                         | 192 . 168 . 178 . 100                                        |   |
| Gerätanarameter | > Ion Ecos<br>- Con Quittierung<br>> - Ion Statistik<br>- Con Bedieneinheit                                                                                                    | Subnetzmaske:                                                                                       | 255 . 255 . 255 . 0                                          |   |
| Feldparameter   | Gecurity     Gecurity     Gecurity | Ethernet Eigenschaften:<br>Übertragungsrate:<br>Duplex Modus:<br>Verbindungsstatus:<br>MAC-Adresse: | Unknown<br>Unknown<br>Down<br>00-12-8c-00-ac-71<br>Admin-Lv3 |   |
| Logik           | > 啦 Logik<br>> 🚅 Service                                                                                                    | OK                                                                                                  | Abbrechen                                                    | 1 |
| Service         |                                                                                                    |                                                                                                    |                                                              |   |
|                 |                                                                                                    |                                                                                                    |                                                              |   |

Stellen Sie ferner unter [Geräteparameter / Modbus / TCP] die »Geräte ID« ein. Hier zum Beispiel setzen wir die »Geräte ID« = 1.

(Dann muss auch in den Modbus-Master-Einstellungen der easYgen die Modbus-ID = 1 sein, siehe unten, Seite 12.)

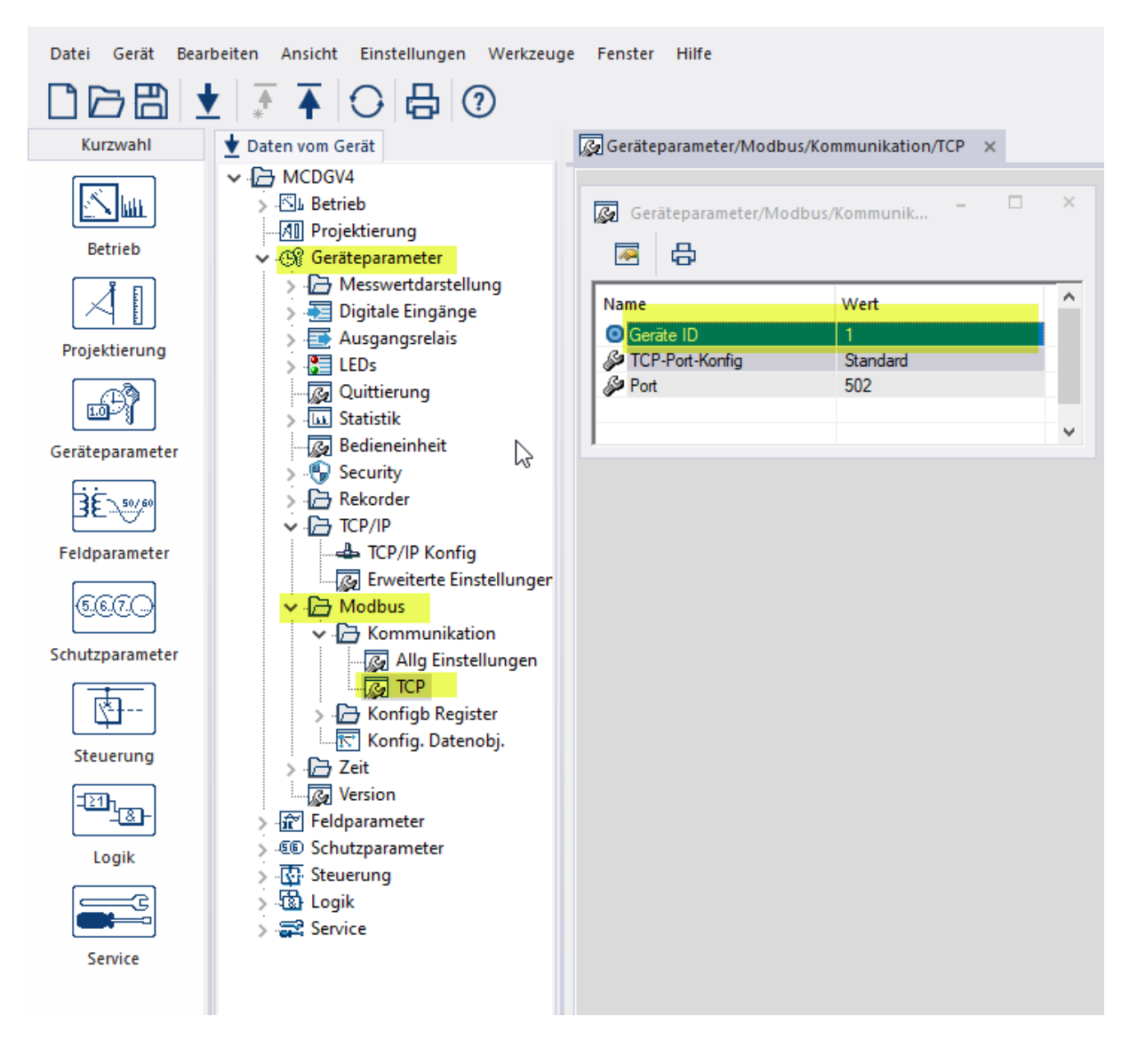

## 4.2 easYgen / Modbus-Master

Der ModbusMasterMapper kann hier heruntergeladen werden: https://wss.woodward.com/manuals/PGC/easYgen-3000XT\_series/SW\_Tools/ModbusMasterMapper

Nach dem Start erscheint folgender Hauptbildschirm:

| 📲 ModbusMasterMapper                          |                          |             | -           | - 🗆     | $\times$ |
|-----------------------------------------------|--------------------------|-------------|-------------|---------|----------|
| Files Help                                    |                          |             | N.W.        | OODWA   | RD       |
|                                               |                          |             | 3           |         |          |
| DEVICE     # Enable Connected 1     RATEGROUP | Timeout ModbusID IP1 IP2 | IP3 IP4 Por | t           |         |          |
| O WRITE<br>O READ                             |                          |             |             |         |          |
|                                               |                          |             |             |         | *        |
|                                               |                          |             |             |         | +        |
|                                               |                          |             |             |         |          |
|                                               |                          |             |             |         |          |
|                                               |                          |             |             |         |          |
|                                               |                          |             |             |         |          |
| FALSE                                         | Connected LM Not used    | Replace     | Description |         |          |
| Timeout [s] Float AM                          | Modbus- Int              | Add         | map file ma | ip.mmap |          |
| + 0.0                                         | Dort Int                 | Add at End  | Handoff     |         |          |
| 0 0 0 0                                       | 0                        | Check       | Application |         |          |
|                                               |                          |             | Package     |         |          |
|                                               |                          |             | Release     |         |          |
|                                               |                          |             |             |         |          |

Um ein Projekt zu starten, muss ein Gerätebeschreibungspaket eingerichtet werden.

Das Paket enthält Beschreibungen aller notwendigen Parameter und Zugriffspunkte des Gerätes, an dem ein Modbus-Master eingerichtet werden soll. Ohne ein "geladenes Paket" hat dieses Tool keine Funktion und alle weiteren Menüs sind inaktiv ("ausgegraut").

| 440-2082_G_English_EDS.zip             | 14.05.2020 13:52 | WinZip File | 164 KB   |
|----------------------------------------|------------------|-------------|----------|
| 1 8440-2082_G_Multilingual_Package.zip | 14.05.2020 13:52 | WinZip File | 2.907 KB |

Nachdem ein Paket geladen wurde, können über das Menü im Hauptfenster eine Reihe von unterstützenden Funktionen aktiviert werden.

| ModbusMa                                | sterMapper |          |            |             |          |          |     |     |            |          | -        |          | $\times$ |
|-----------------------------------------|------------|----------|------------|-------------|----------|----------|-----|-----|------------|----------|----------|----------|----------|
| Files Help                              |            |          |            |             |          |          |     |     |            | М        | wo       | ODWA     | RD       |
|                                         |            |          |            |             |          |          |     |     |            |          |          |          |          |
|                                         | #          | Enable + | +Connected | Timeout     | ModbusID | IP1      | IP2 | IP3 | IP4        | Port     |          |          | [        |
|                                         | √ 1        | TRUE     | -          | 2           | 1        | 192      | 168 | 178 | 11         | 502      |          |          |          |
| <ul> <li>WRITE</li> <li>READ</li> </ul> |            |          |            |             |          |          |     |     |            |          |          |          | •        |
|                                         |            |          |            |             |          |          |     |     |            |          |          |          | 92       |
|                                         |            |          |            |             |          |          |     |     |            |          |          |          |          |
|                                         |            |          |            |             |          |          |     |     |            |          |          |          | +        |
|                                         |            |          |            |             |          |          |     |     |            |          |          |          |          |
|                                         |            |          |            |             |          |          |     |     |            |          |          |          |          |
|                                         |            |          |            |             |          |          |     |     |            |          |          |          |          |
|                                         |            |          |            |             |          |          |     |     |            |          |          |          |          |
| Enable LM                               | Bool       |          |            | Connec      | ted LM N | lot used |     |     | Replace    | Descrip  | tion     |          |          |
|                                         | JE         |          |            |             | not us   | ed       |     |     | Add        | MCI      | OGV4-2_0 | 80kt2020 |          |
| Timeout [s] + 2                         | at AM      |          |            | Modbu<br>ID | s- Int   | -        |     |     |            | map file | map      | o.mmap   |          |
|                                         | ddr        | _        |            | Port        | Int      |          |     |     | Add at End | Handof   | f 461    | 41       |          |
| 192                                     | 168 1      | 78 11    |            |             | 502      |          |     |     | Check      | Applica  | tion EG3 | 3200XTP1 |          |
|                                         |            |          |            |             |          |          |     |     |            | Packag   | e V1.    | 1        |          |
|                                         |            |          |            |             |          |          |     |     |            | Release  | 2.10     | 0-0      |          |
|                                         |            |          |            |             |          |          |     |     |            |          |          |          |          |
|                                         |            |          |            |             |          |          |     |     |            |          |          |          |          |
|                                         |            |          |            |             |          |          |     |     |            |          |          |          |          |

Im Menü "Device" können Sie die externen Geräte definieren, mit denen das easYgen als Modbus-Master sprechen kann.

Jede Zeile in der Liste beschreibt ein Gerät. Es sind bis zu 5 Geräte möglich. In unserem Beispiel haben wir das HighPROTEC MCDGV4 definiert.

Zuerst müssen die IP-Adresse (des *Master*-Gerätes, also des easYgen-XT) sowie die Modbus-ID (des *Slave*, d.h. des HighPROTEC-Gerätes) eingestellt werden.

Die Modbus-ID (Slave-ID) sollte exakt dieselbe sein wie im HighPROTEC, hier also gleich 1.

| 📲 ModbusMast  | terMapper |   |      |    |                                        |                            |   |             | _        |       | $\times$ |
|---------------|-----------|---|------|----|----------------------------------------|----------------------------|---|-------------|----------|-------|----------|
| Files Help    |           |   |      |    |                                        |                            |   | W           | woo      | DWA   | RD       |
|               |           |   |      |    |                                        |                            |   |             |          |       |          |
|               | #         |   | Rate | 45 |                                        |                            |   |             |          |       |          |
| RATEGROUP     | √ 1 1     |   |      |    |                                        |                            |   |             |          |       |          |
| O WRITE       |           |   |      |    |                                        |                            |   |             |          |       | •        |
|               |           |   |      |    |                                        |                            |   |             |          |       |          |
|               |           |   |      |    |                                        |                            |   |             |          |       | ~        |
|               |           |   |      |    |                                        |                            |   |             |          |       | +        |
|               |           |   |      |    |                                        |                            |   |             |          |       |          |
|               |           |   |      |    |                                        |                            |   |             |          |       |          |
|               |           |   |      |    |                                        |                            |   |             |          |       |          |
|               |           |   |      |    |                                        |                            |   |             |          |       |          |
| Rate [s] Floa | at AM     |   |      |    |                                        | Perlan                     |   | Description |          |       |          |
| + 1           |           | ) |      |    |                                        | Replace                    |   | MCDGV4      | 1-2_08Ok | t2020 |          |
|               |           |   |      |    |                                        | Add                        | 4 | ap file     | map.mm   | пар   |          |
|               |           |   |      |    |                                        | Add at End                 |   | Handoff     | 46141    |       |          |
|               |           |   |      |    |                                        | Check                      |   | Application | EG3200   | XTP1  |          |
|               |           |   |      |    |                                        |                            | / | Package     | V1.1     |       |          |
|               |           |   |      |    |                                        |                            |   | Release     | 2.10-0   |       |          |
|               |           |   |      | k  | Mit welch<br>Gerä<br>communi<br>werden | nem<br>t<br>iziert<br>soll |   |             |          |       |          |

Im Menüpunkt "Rategroup" können Sie die Gruppen definieren, mit denen das easYgen als Modbus-Master kommunizieren kann. In unserem Fall das MCDGV4.

Jede Zeile in der Liste beschreibt eine Zielgruppe.

- Mit diesen Schaltflächen kann die Reihenfolge in der Liste verschoben werden.
- Mit dieser Schaltfläche wird gelöscht.
- L+ Mit dieser Schaltfläche kann eine neue Gruppe hinzugefügt werden.
- Wenn Sie auf eine Zeile klicken, wird deren Inhalt unten im Editorbereich angezeigt und kann bearbeitet werden.

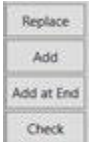

– Mit diesen Schaltflächen kann der Inhalt des Editors in die ausgewählte Zeile in der Liste übertragen, eingefügt oder überprüft werden.

| 📲 ModbusMa              | asterMappe | er              |                            |                   |            |          |        |   |         |             | -       |       | $\times$  |
|-------------------------|------------|-----------------|----------------------------|-------------------|------------|----------|--------|---|---------|-------------|---------|-------|-----------|
| Files Help              |            |                 |                            |                   |            |          |        |   |         | W.          | voo     | DWA   | RD        |
|                         |            |                 |                            |                   |            |          |        |   |         | 6           |         |       |           |
|                         | Le         | eng Device#     | Rate# Addr.                | Туре              | Endianness | FC       | Scale  | S | ource   |             | Com     | ment  |           |
| RATEGROUP     WRITE     |            |                 |                            |                   |            |          |        |   |         |             |         |       | ×         |
| O READ                  |            |                 |                            |                   |            |          |        |   |         |             |         |       | +         |
|                         |            |                 |                            |                   |            |          |        |   |         |             |         |       | {         |
|                         |            |                 |                            |                   |            |          |        |   |         |             |         |       | ĮĄ<br>t Z |
|                         |            |                 |                            |                   |            |          |        |   |         |             |         |       |           |
|                         |            |                 |                            |                   |            |          |        |   |         |             |         |       |           |
|                         |            |                 |                            |                   |            |          |        |   |         |             |         |       |           |
|                         |            |                 |                            |                   |            |          |        |   |         |             |         |       |           |
| Device- Int             |            | Rate-           | Int                        | Modbus-           | Int        | Datatype | Туре   |   | Replace | Description |         |       |           |
| number 0                |            | number          | 0                          | address           | 0          | L        | UINT16 |   | Add     | MCDGV4      | -2_08Ok | t2020 | _         |
| Function- FC<br>code 16 |            | Endian-<br>ness | Endianness<br>littleEndian | Factor/<br>offset | *x+y       | + + 00   |        |   |         | map file    | map.mn  | nap   |           |
| Seuree In               | dex Float  | AM Bitfield     |                            |                   | 1 1 110    |          |        |   | Check   | Handoff     | 46141   |       |           |
| + 0                     | ).0        | Plan Planete    | 1                          |                   |            |          |        |   |         | Application | EG3200  | IXTP1 |           |
| Comment Str             | ing        |                 |                            |                   |            |          |        |   |         | Package     | V1.1    |       |           |
|                         |            |                 |                            |                   |            |          |        |   |         | Release     | 2.10-0  |       |           |
|                         |            |                 |                            |                   |            |          |        |   |         |             |         |       |           |
|                         |            |                 |                            |                   |            |          |        |   |         |             |         |       |           |

Im Menüpunkt "Write" können Sie einen Modbus-Schreibbefehl definieren. Das easYgen gibt zyklisch einen Modbus-Befehl 16 "write multiple" aus, um Daten in ein MCDGV4 zu schreiben.

Zeilen können gruppiert werden und werden dann zusammen in einem Befehl ausgegeben. Die Liste ist immer automatisch folgendermaßen sortiert:

- 1. Gerät,
- 2. Geschwindigkeit,
- 3. Modbus-Adresse.

| 📲 Modbu           | ısMas | sterMa                                                                                                    | pper          |             |       |       |         |            |                                             |          |          |   |         |             | _        |         | $\times$   |
|-------------------|-------|----------------------------------------------------------------------------------------------------|---------------|-------------|-------|-------|---------|------------|---------------------------------------------|----------|----------|---|---------|-------------|----------|---------|------------|
| Files Help        | þ     |                                                                                                    |               |             |       |       |         |            |                                             |          |          |   |         | W.          | wo       | 0 D W   | ARD        |
|                   |       |                                                                                                    |               |             |       |       |         |            |                                             |          |          |   |         |             |          |         |            |
|                   |       |                                                                                                    | Leng          | Device#     | Rate# | Addr. | Туре    | Endianness | FC                                          | Scale    |          |   | Target  |             | Cor      | mment   |            |
|                   | OUP   | 1                                                                                                    | 1             | 1           | 1     | 20128 | FLOAT   | bigEndian  | 4                                           | *1.0+0.0 | A:54.01  |   |         | SpW         | / Freque | enz     | 8          |
| READ              |       | <ul> <li>Image: A second second s</li></ul> | 1             | 1           | 1     | 20130 | FLOAT   | bigEndian  | 4                                           | *1.0+0.0 | A:54.02  |   |         | SpW         | / U12    |         | +          |
|                   |       | <ul> <li>Image: A start of the start of the start of</li></ul>  | 1             | 1           | 1     | 20132 | FLOAT   | bigEndian  | 4                                           | *1.0+0.0 | A:54.03  | 3 |         | SpW         | / U23    |         |            |
|                   |       | <ul> <li>Image: A second second s</li></ul> | 1             | 1           | 1     | 20134 | FLOAT   | bigEndian  | 4                                           | *1.0+0.0 | A:54.04  |   |         | SpW         | / U31    |         | 1          |
|                   |       | <ul> <li>Image: A second second s</li></ul> | 1             | 1           | 1     | 20136 | FLOAT   | bigEndian  | 4                                           | *1.0+0.0 | A:54.05  |   |         | SpW         | / U1     |         | - IA       |
|                   |       | <ul> <li>Image: A second second s</li></ul> | 1             | 1           | 1     | 20138 | FLOAT   | bigEndian  | 4                                           | *1.0+0.0 | A:54.06  |   |         | SpW         | / U2     |         | <b>C</b> 2 |
|                   |       | <ul> <li>Image: A second second s</li></ul> | 1             | 1           | 1     | 20140 | FLOAT   | bigEndian  | 4                                           | *1.0+0.0 | A:54.07  |   |         | SpW         | / U3     |         |            |
|                   |       | <ul> <li>Image: A second second s</li></ul> | 1             | 1           | 1     | 20232 | FLOAT   | bigEndian  | 4                                           | *1.0+0.0 | A:54.10  |   |         | SfW         | Netz IL  | .1      |            |
|                   |       | <                                                                                                    | 1             | 1           | 1     | 20223 | FLOAT   | hisEndian  | 1                                           | *10.00   | A.54 11  |   |         | CEN         | Mate II  |         | *          |
|                   |       |                                                                                                    |               |             |       |       |         |            |                                             |          |          |   |         |             |          |         |            |
|                   | Int   | _                                                                                                    | $\gamma_{n}$  |             | Int   |       |         | Int        | Υ <u></u>                                   | . Tune   |          |   |         | Description |          |         |            |
| Device-<br>number | 1     |                                                                                                    | nu Ra         | te-<br>mber | 1     |       | address | 20128      | Data                                        | FI OA    | т        |   | Replace | Description | 1 2 000  | 0142020 |            |
|                   | EC    | _                                                                                                    | $\rightarrow$ |             | Endia |       |         | *****      | <u>ــــــــــــــــــــــــــــــــــــ</u> |          | <u> </u> |   | Add     | INCOGV      | +-2_080  |         |            |
| Function-         |       |                                                                                                    | En            | dian-       | higEn | dian  | Factor/ | x+y        |                                             | . 0.0    |          |   |         | map file    | mapin    | шпар    |            |
| <u> </u>          |       |                                                                                                    |               |             | biger |       |         | ·: + 1.0   | +:                                          | + 0.0    | )        | _ | Check   | Handoff     | 46141    | 1       |            |
| Target            | Inde  | exW[A                                                                                                    | .M   Bitf     | ield        |       |       |         |            |                                             |          |          |   |         | Application | EG32     | 00XTP1  |            |
| <u> </u>          | 503   | 3 Rem                                                                                                    | ote con       | itrol 1     | _     | _     | Ÿ       |            |                                             |          |          |   |         |             |          |         |            |
| Comment           | Strin | ng                                                                                                    |               |             |       |       |         |            |                                             |          |          |   |         | Package     | V1.1     |         |            |
|                   | Spv   | V Freq                                                                                                    | uenz          |             |       |       |         |            |                                             |          |          |   | _       | Release     | 2.10-0   | 0       |            |
|                   |       |                                                                                                    |               |             |       |       |         |            |                                             |          |          |   |         |             | L        |         |            |
|                   |       |                                                                                                    |               |             |       |       |         |            |                                             |          |          |   |         |             |          |         |            |
|                   |       |                                                                                                    |               |             |       |       |         |            |                                             |          |          |   |         |             |          |         |            |

Im Menüpunkt "Read" können Sie einen Modbus-Lesebefehl definieren.

Das easYgen gibt zyklisch einen Modbus-Befehl 3 "read" aus, um Daten vom MCDGV4 zu lesen.

Die Bedeutung der jeweiligen Modbus-Adressen beim MCDGV4, d.h. die Zuordnung von Modbus-Adressen zu MCDGV4-Parametern, ist der MCDGV4-Modbus-Datenpunktliste zu entnehmen. Die Datenpunkliste ist unter folgendem Link erhältlich:

#### https://docs.segelectronics.de/library/HighPROTEC/ MCDGV4-2/04\_SCADA\_Communication/Modbus/

Zeilen können gruppiert werden und werden dann zusammen in einem Befehl ausgegeben. Die Liste ist immer automatisch folgendermaßen sortiert:

- 1. Gerät,
- 2. Geschwindigkeit,
- 3. Modbus-Adresse.
  - Mit dieser Schaltfläche wird gelöscht.
  - Mit dieser Schaltfläche kann eine neue Zeile (neuer analoger Messwert) hinzugefügt werden.
  - Mit dieser Schaltfläche können alle Gruppierungen in der gesamten Liste aufgehoben werden.
  - If a mit dieser Schaltfläche können ausgewählte Zeilen gruppiert werden. Eine Gruppierung ist nur möglich, wenn die zu gruppierenden Zeilen die gleiche Gerätenummer und gleiche Baudrate haben.

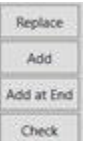

 Mit diesen Schaltflächen kann der Inhalt des Editors in die ausgewählte Zeile in der Liste übertragen, eingefügt oder überprüft werden. After all, the easYgen periodically reads measurement values from the HighPROTEC and displays them.

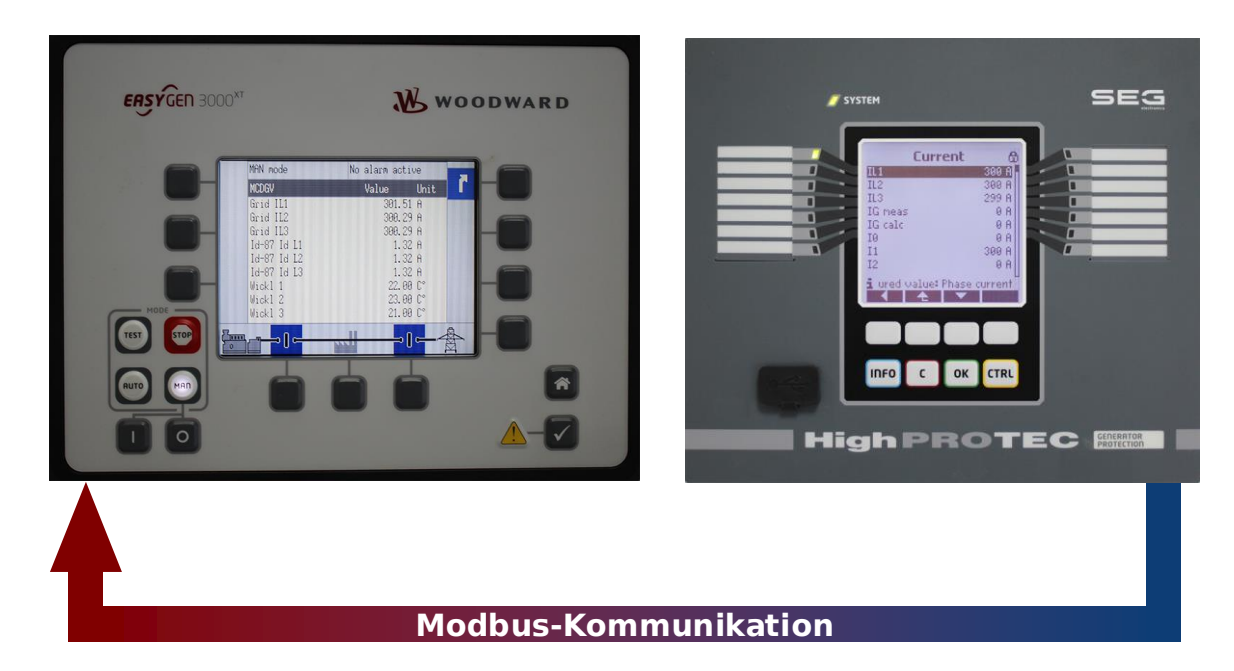

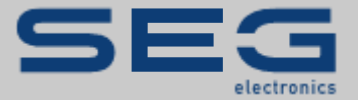

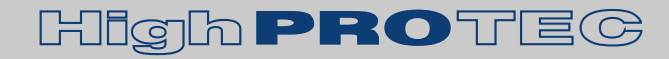

#### https://docs.SEGelectronics.de

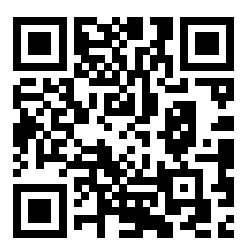

SEG Electronics GmbH behält sich das Recht vor, jeden beliebigen Teil dieser Publikation jederzeit zu verändern und zu aktualisieren. Alle Informationen, die durch SEG Electronics GmbH bereitgestellt werden, wurden auf ihre Richtigkeit nach bestem Wissen geprüft. SEG Electronics GmbH übernimmt jedoch keinerlei Haftung für die Inhalte, sofern dies nicht explizit zugesichert wird.

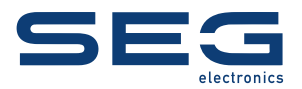

SEG Electronics GmbH Krefelder Weg 47 • D-47906 Kempen (Germany) Telefon: +49 (0) 21 52 145 1 Internet: www.SEGelectronics.de

Vertrieb Telefon: +49 (0) 21 52 145 331 Telefax: +49 (0) 21 52 145 354E-Mail: sales@SEGelectronics.de

Service Telefon: +49 (0) 21 52 145 600 Telefax: +49 (0) 21 52 145 354E-Mail: support@SEGelectronics.de

SEG Electronics hat weltweit eigene Fertigungsstätten, Niederlassungen und Vertretungen sowie autorisierte Distributoren und andere autorisierte Service- und Verkaufsstätten.

Für eine komplette Liste aller Anschriften/Telefon-/Fax-Nummern/E-Mail-Adressen aller Niederlassungen besuchen Sie bitte unsere Homepage.

**ANWENDUNGSNOTIZ** | **HIGHPROTEC** ↔ **EASYGEN-XT**